Roche Diabetes Care Platform

GLUCOSE LEVEL DISTRIBUTION

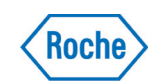

BG CGM PATTERNS

5196

0%

N/A @

# Sharing results for better decisions

Share your diabetes data with your doctor, from a device of your choice, without ever leaving home.

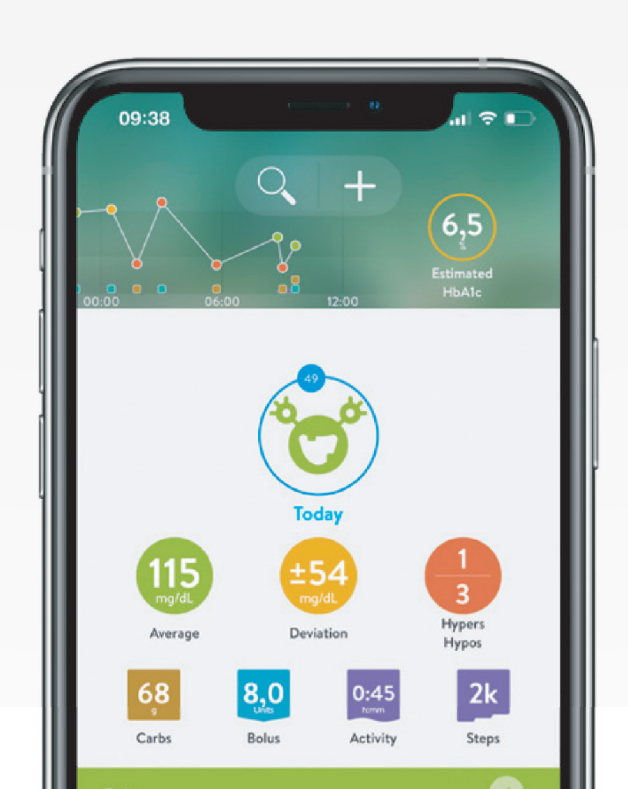

# Diabetes management on the go,

where and when you need it

## No more paper logbook

2k

25
25
24
24
24
25
26

Track the changes unique to you—so you know where your blood sugar has been and where it's going without writing anything down!

Night

## Key info at a glance

With daily blood sugar averages, hypers and hypos, and a quick view of carbs and activity.

#### Better checkups with better data

All your data at your fingertips, seamlessly shared with your doctor on the RocheDiabetes Care Platform.

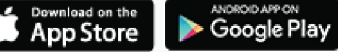

Download the mySugr app today!

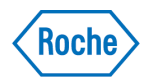

Google Play

## Diabetes management on the go,

where and when you need it

## Create a mySugr account

Note: If you already have a mySugr account, skip to 2

- **1.** Download the mySugr App from the appropriate app store. Follow prompts to create your mySugr account.
- 2. Share the email you used to create your mySugr account with your doctor.

**Note:** Once you share the email you used to create your mySugr account with your doctor, they will send you an email to allow you to consent to share your mySugr data with them.

2

# **Connect to the RocheDiabetes Care Platform**

- Open email from your doctor and tap on the link "Click here to download or open mySugr app". OR simply open your mySugr App account and tap "Share Now".
- 2. Tap "Connect".
- **3.** Tap the link in the email and set your RocheDiabetes Care password. *The password can be the same as your mySugr password.*
- Complete the sharing process by entering in your mySugr email and your new RocheDiabetes Care password when prompted.

3

## Connect your blood glucose meter

- **1.** Select your meter from the Connections screen and tap "Connect now". Follow the prompts to connect your meter.
- **2.** Your data will be imported into mySugr and automatically synced with the RocheDiabetes Care Platform.

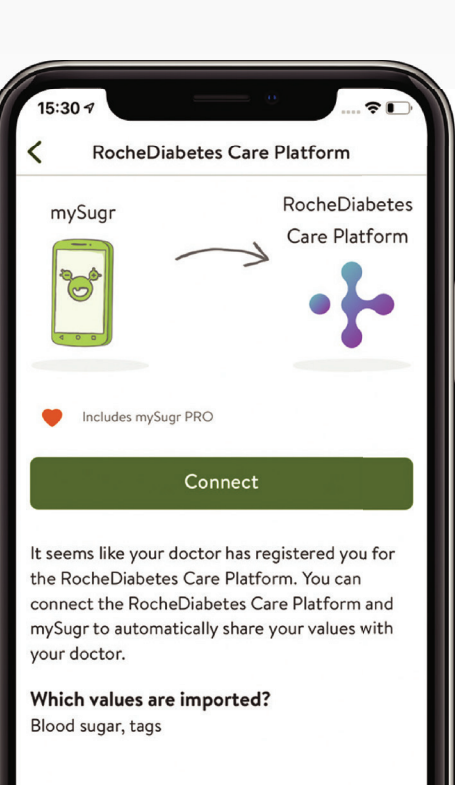

App Store

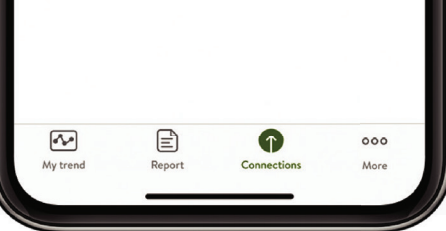

Roche Diabetes Care is aware the platform may need to undergo a Data Privacy Impact Assessment. Please contact your Roche Sales Representative if you would like assistance during this process.

ACCU-CHEK, MYSUGR, ROCHE DIABETES CARE, and ROCHEDIABETES CARE PLATFORM are trademarks of Roche. All other product names and trademarks are the property of their respective owners. © 2021 Roche. 348-56815B-0421

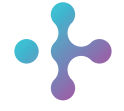

*Want more information?* diabetescareplatform.com | 1-800-628-3346 Or work with your sales rep directly.